## How to Look up Your Assignments on the HUB! (and how to look for assignments in a plan)

1.) Log into the HUB!

|           |                                                 | 🗎 houstonisd.or                         | g                | 0                                                                                      | 1 O |
|-----------|-------------------------------------------------|-----------------------------------------|------------------|----------------------------------------------------------------------------------------|-----|
|           | myHISD / Homepage                               |                                         |                  | Houston Independent School District / Houston ISD Homepage                             | +   |
| 20        | 020 Graduation Survey: Provide fee              | dback on a virtual, postponed           | d or alternate g | graduation ceremony plan                                                               |     |
| Q         | Search our site                                 |                                         |                  | <sup>ed by</sup> Español   Tiếng Việt   عربي                                           |     |
|           | ISD                                             |                                         |                  |                                                                                        |     |
| <b>A</b>  | 🛄 . out Us Board Studer                         | nts & Parents Directory Car             | eers myHISI      | HISDtv                                                                                 |     |
| HIS       | SD EMPLOYEE QUICK INKS                          |                                         |                  | CONTACT US                                                                             |     |
|           | myHISD OneSource                                | PowerUp HUB Chr                         | ack Email        | HISD IT Service Desk<br>Telephone: 713-892-7378<br>Service Desk Ticket Portal<br>Email |     |
| LO<br>my+ | G IN TO MYHISD (EMPLOYEE                        | PORTAL)                                 | find important   |                                                                                        |     |
| new       | s, tools you need to do your job, and collabora | tion spaces for individual departments. |                  |                                                                                        |     |

2.) Click on the *Courses* tab to open your assigned courses and select the course that you desire.

|  | lome | Courses   | Groups      | Calendar      | Library       | Admin  | Apps and Tools | Digital Resou | irces More <del>-</del>                                                               |                            | ) 🕖 Brian |
|--|------|-----------|-------------|---------------|---------------|--------|----------------|---------------|---------------------------------------------------------------------------------------|----------------------------|-----------|
|  |      | Find cour | se          | Last          | updat 🔻       | Ð      |                |               |                                                                                       |                            |           |
|  |      | 🞓 Biote   | echnology g | r 8 Health So | cience Ju     | st now |                |               | Get HUB Help                                                                          | reas see the               |           |
|  |      | 🞓 всм     | BAR         |               | Tuesday at 7  | :30 AM |                |               | Online Instructional Mate                                                             | erials page.               |           |
|  |      | 🞓 AP SI   | PAN LANG E  | 3-7 N         | /londay at 10 | :58 AM |                |               | Got an issue with the HU                                                              | <u>B?</u>                  |           |
|  |      | AP SI     | PAN LANG I  | 3-3 1         | Tuesday at 2  | :27 PM |                |               | Click the button below to su<br>ticket which will be automa<br>to the HISD HUB Admin. | ubmit a<br>itically routed |           |
|  |      | 📻 ELA F   | Period 7    |               | Friday at 4   | :50 PM |                |               | Or visit the HISD Solution (                                                          | Center HUB Page            |           |

3.) Once you open your course you will see announcements and assignments on your feed. Tasks and deadlines will be populated on the right-hand side. If you click on *START* you will start that plan.

| Biotechnology gr 8 H Overview Plans Resources Gradebook | Follow-up and reports More 🔻             | <b>.</b> • |
|---------------------------------------------------------|------------------------------------------|------------|
| 🗈 Plans                                                 | ✓ Tasks                                  |            |
| <u>Open plans</u>                                       | 1 Tasks assigned to specific students or |            |
|                                                         | groups are not included in this view.    |            |
| Forensics Unit CER                                      | A Due on Monday 1                        |            |
| Francis CD                                              |                                          |            |
|                                                         | Forensics CER                            |            |
| From: 4/20/2020 4.00 PM 10: 4/27/2020 4.00 PM           | Deadline: 4:59 PM                        |            |
| Start 🕨                                                 |                                          |            |
| See attachman                                           |                                          |            |
| Biotechnology Weekly Lesson 6-3                         | f Events                                 |            |
| Week of April 20, 2020                                  | Go to calendar                           |            |
| Student Weekly Learning Targets                         |                                          |            |
| Student Weekly Learning Targets                         | No events                                |            |

4.) Once you click START, you will see your first assignment or resource for this plan.
 Select > to go to the next resource
 Select X to go back to the home page
 Select = to see all your assignments or resources.

| Pla | n: Forensics Unit CER Topic: FORENSICS CER                                                                                                    | < | > | ≡ | × |
|-----|----------------------------------------------------------------------------------------------------|---|---|---|---|
|     | Description                                                                                                    |   |   |   |   |
|     | See attachmen<br>Biotechnology Weekly Lesson 6-3<br>Week of April 20, 2020<br>Student Weekly Learning Targets<br>• I can describe PCR and DNA Gel Electrophoresis<br>Tuesday 4/20 through Friday 4/27 |   |   |   |   |
|     | Student Sheet Assignment is due on Monday April 27<br>1. Open the Word documents located in the HUB: Biotech 6-3 CER Forensics Unit                                                                   |   |   |   |   |
|     | In your CER:<br>Please describe exactly what happen! Describe the story with details. Write very complete, descriptive sentences.                                                                     |   |   |   |   |
|     | 2. If you can, save a copy of the documents, putting your name in the title.<br>Example: Jackson Michael biotech 6-3 CER Forensics Unit                                                               |   |   |   |   |

5.) An assignment will look like this. Click on *Answer Assignment* to start the assignment. You will also see the deadline date, grading rubric, and additional resources.

| Plan: Forensics Unit CER Topic: FORENSICS CER |     |                                        | <    | > | ≡ | Х |  |
|-----------------------------------------------|-----|----------------------------------------|------|---|---|---|--|
| 🖹 Forensics CER                               | ••• | Go to n                                | urce |   |   |   |  |
| Assignment 📄 1 file(s)<br>See attached files  |     | DEADLINE                               |      |   |   |   |  |
| biotech 6-3 CER Forensics Unit.docx           |     | HOMEWORK This activity is not homework |      |   |   |   |  |
|                                               |     | ASSESSMENT SCALE Max. score 100        |      |   |   |   |  |

6.) You can view or download the assignment by clicking on the three dots.

|                                               |                                     | _             |                                        |   |   |                   |   |  |  |  |  |  |  |  |
|-----------------------------------------------|-------------------------------------|---------------|----------------------------------------|---|---|-------------------|---|--|--|--|--|--|--|--|
| Plan: Forensics Unit CER Topic: FORENSICS CER |                                     |               |                                        | < | > | ≡                 | × |  |  |  |  |  |  |  |
| E Forensics CER                               | •••                                 | 🖉 STATUS      |                                        |   |   |                   |   |  |  |  |  |  |  |  |
| Assignment i file(s)<br>See attached files    | ł                                   | Not submitted |                                        |   |   |                   |   |  |  |  |  |  |  |  |
| biotech 6-3 CER Forensics Unit.docx           | biotech 6-3 CER Forensics Unit.docx |               |                                        |   |   | 4/27/2020 4:59 PM |   |  |  |  |  |  |  |  |
| Appworpszignment                              | View                                | Ĩ             | HOMEWORK This activity is not homework |   |   |                   |   |  |  |  |  |  |  |  |
| Answer assignment                             | Download                            |               |                                        |   |   |                   |   |  |  |  |  |  |  |  |
|                                               |                                     |               | B* ASSESSMENT SCALE                    |   |   |                   |   |  |  |  |  |  |  |  |

7.) You can type you answer in the text box or upload a document. You can also select "Save as draft" if you want to save and finish it later. Remember to select submit before closing the window.

| In: Forensics Unit CER Topic: FORENSICS CER | < | >   | ≡   | > |
|---------------------------------------------|---|-----|-----|---|
| E Forensics CER                             |   |     | ••  | - |
| Assignment                                  |   | Sho | w ~ |   |
| Your answer                                 |   |     |     |   |
| Font - Size - B I U More options            |   |     |     |   |
|                                             |   |     |     |   |
|                                             |   |     |     |   |
|                                             |   |     |     |   |
|                                             |   |     |     |   |
| 🗋 Add files                                 |   |     |     |   |
| or simply drop it here                      |   |     |     |   |
| Submit Save as draft Cancel                 |   |     | /   |   |

8.) Teachers are making Plans where your assignments and resources will be posted. Select the *Plans* tab to look at all your plans and their corresponding assignments and resources.

| Viewing the course a  | as: <b>Student</b>              |                                      |              |                       |                          |  |  |  |
|-----------------------|---------------------------------|--------------------------------------|--------------|-----------------------|--------------------------|--|--|--|
| Biotechnology         | / gr 8 H Overview               | Plans Resources                      | Gradebook    | Follow-up and reports | More 💌                   |  |  |  |
| Plans                 |                                 |                                      |              |                       |                          |  |  |  |
| All upcoming          | ▼ View in calendar              |                                      |              |                       | Table                    |  |  |  |
| DNA Analy             | /sis                            |                                      |              |                       |                          |  |  |  |
| ^ Hide plan           |                                 |                                      |              |                       |                          |  |  |  |
| Plan                  | Date                            | Description                          | Standards    | Resources             | and activities           |  |  |  |
| No title              |                                 | -                                    | -            | -                     |                          |  |  |  |
| No title<br>Forensics | CER                             | -                                    | •            | -                     |                          |  |  |  |
| ^ Hide plan           | ← Hide plan                     |                                      |              |                       |                          |  |  |  |
| Plan                  | Date                            | Description                          |              | Standards             | Resources and activities |  |  |  |
| Forensics Unit CER    | Apr 20 4:00 PM – Apr 27 4:00 PM | See attachmen<br>Biotechnology Weekh | v Lesson 6-3 | -                     | 🖹 Forensics CER 🕕        |  |  |  |

9.) Once the Plans tab is selected, you will see all your assigned Plans. Click on each plan to see the date assigned, due date, description, resources and assignments.

| Biotechnology g    | r 8 H                           | Overview | Plans | Resources                                                                                                    | Gradebook                                                                                                    | Follow-up and reports | More 🔻          | . ·                        |
|--------------------|---------------------------------|----------|-------|----------------------------------------------------------------------------------------------------|----------------------------------------------------------------------------------------------------|-----------------------|-----------------|----------------------------|
| Forensics CE       | R                               |          |       |                                                                                                    |                                                                                                    |                       |                 |                            |
| ^ Hide plan        |                                 |          |       |                                                                                                    |                                                                                                    |                       |                 |                            |
| Plan               | Date                            |          |       | Description                                                                                                    |                                                                                                    | Standards             | Resources and a | ctivities                  |
| Forensics Unit CER | Apr 20 4:00 PM – Apr 27 4:00 PM |          |       | See attachmen<br>Biotechnology Week<br>Week of April 20, 200<br>Student Weekly Lear<br>I can describe PCR<br>Electrophoresis<br>Tuesday 4/20 throug<br>Student Sheet Assign<br>April 27<br>I. Open the Word dd<br>HUB: Biotech 6-3 Cl<br>In your CER: | ly Lesson 6-3<br>20<br>nning Targets<br>and DNA Gel<br>th Friday 4/27<br>nment is due on Mor<br>ocuments located in 1<br>ER Forensics Unit | -<br>Iday             | E Forensics CER | on plan 2020 04 20<br>łocx |